## ①. 結ネット導入手順(スマートフォン、タブレット編)

● Androidをお使いの方

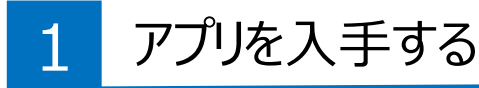

- iPhone、ipadをお使いの方

Apple ID のパスワード、Face ID / Touch ID に よる認証が必要です。認証方法は、端末の設定方 法等によって異なります。 

 Google Play」

 をタップ

 アカウント設定の完了で「お支払い方法の指定」を

 促すメッセージが表示された場合は、「スキップ」を

 タップしてください。

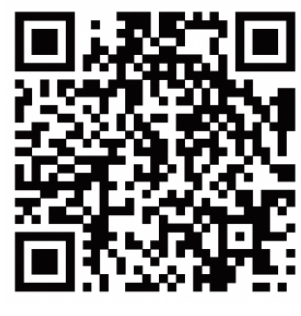

QRコードでインストール ページに移動できます

## 2 結ネットを起動して「利用申請」を行う

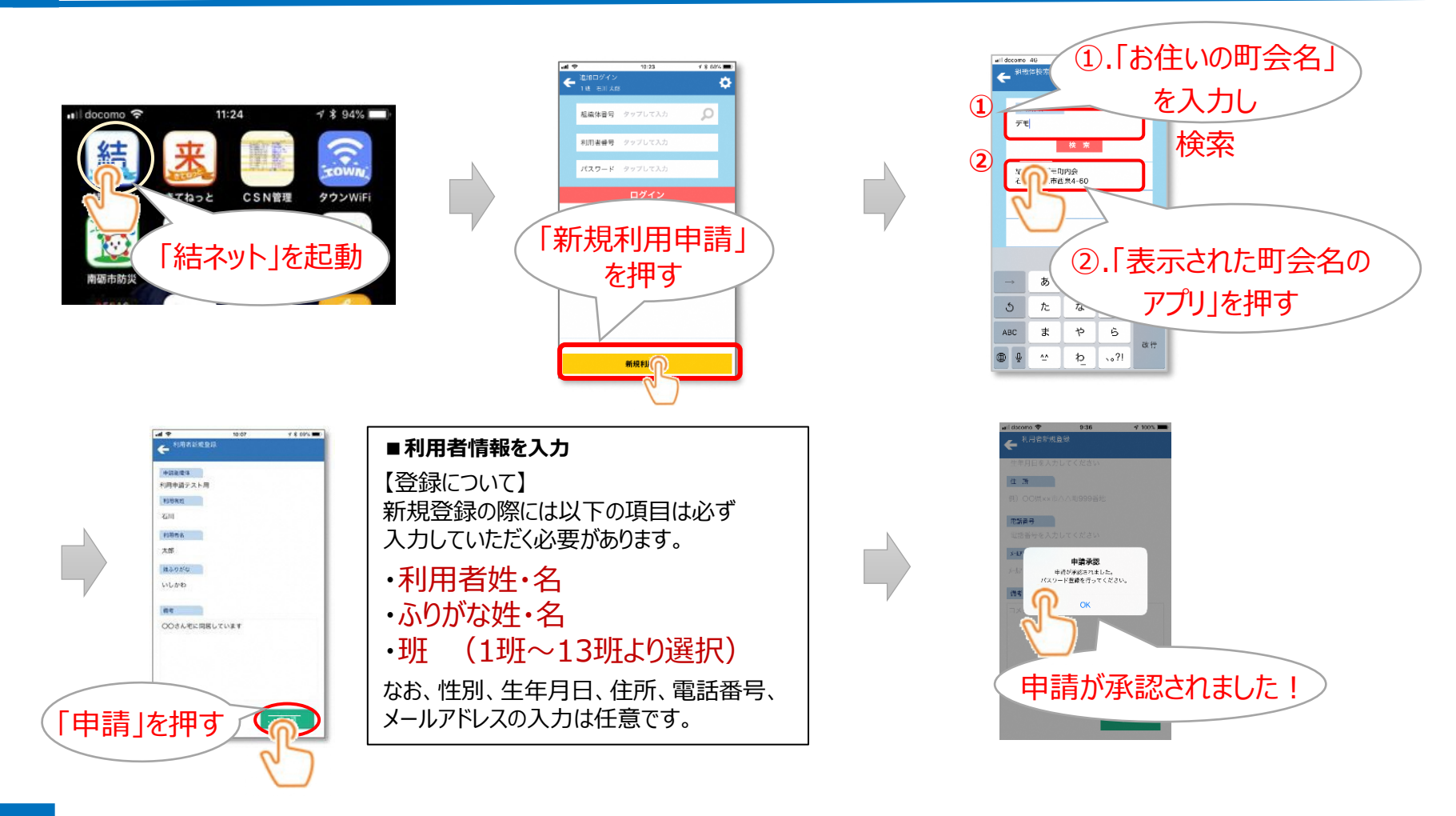

3 パスワードを設定してログインを完了

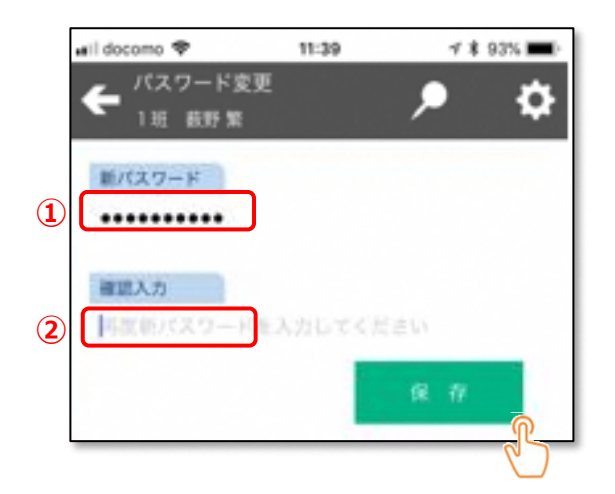

①に利用者ご自身で設定するパスワードを
 入力します。
 パスワードは英数混在6ケタ以上で忘れな
 い値で設定してください。
 確認のため①で入力した新しいパスワードを
 再度②に入力して「保存」を押してください。
 これでログインは完了です。

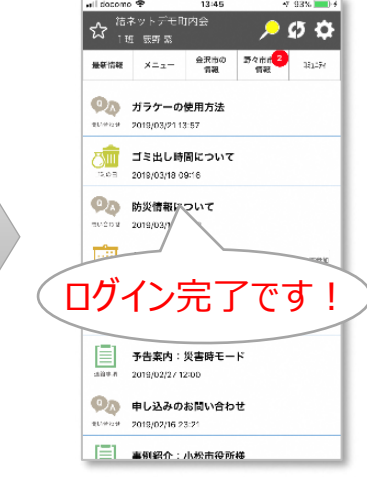

## ②. 世帯内利用者(ご家族)登録手順

## ※.事前にご家族の方は、アプリインストールまで行っておいてください。

4 世帯内利用者(ご家族)へのID発行 ①

世帯主(メインアカウント保持者)の端末

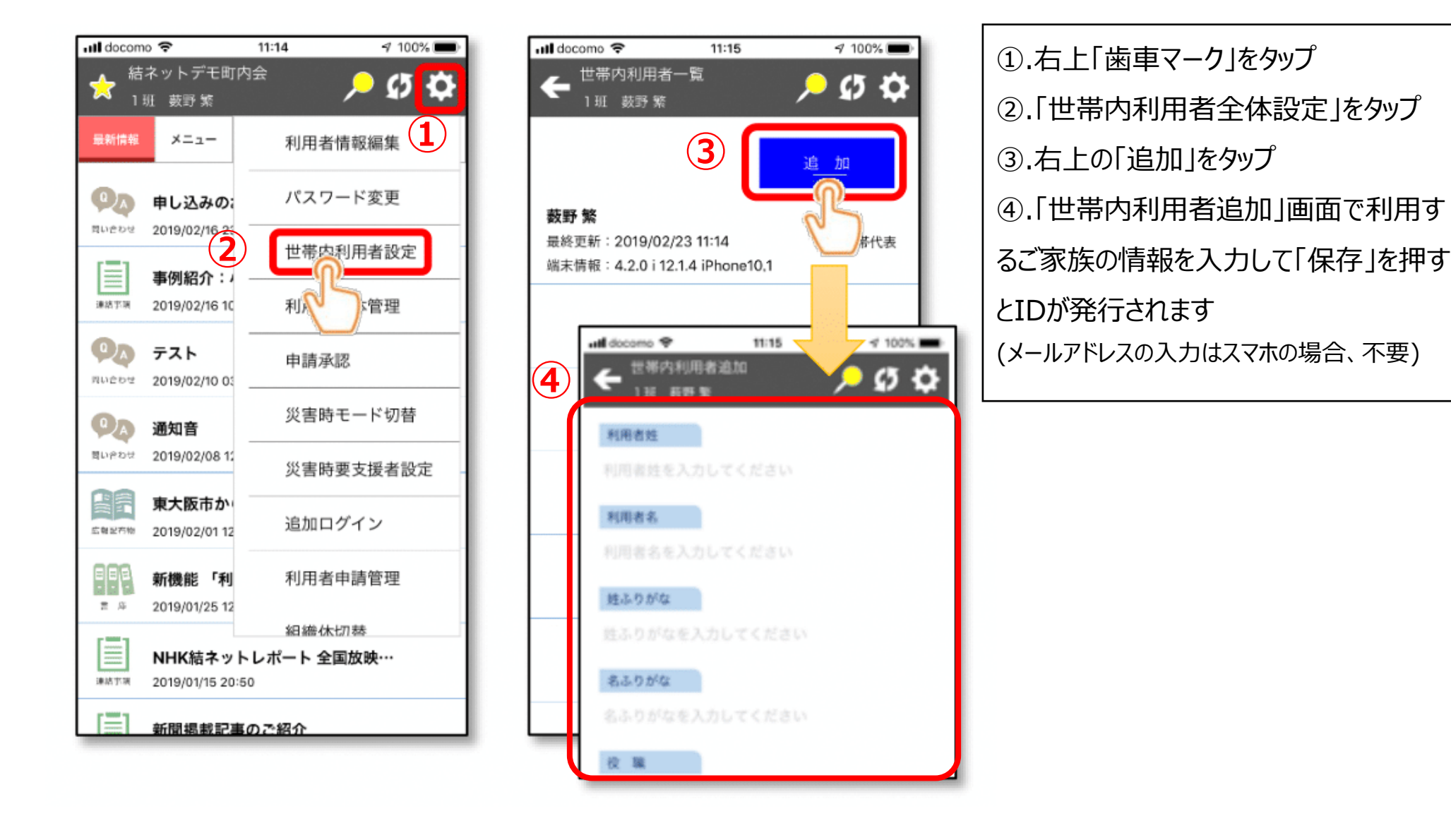

5 世帯内利用者(ご家族)のログイン手順 ②

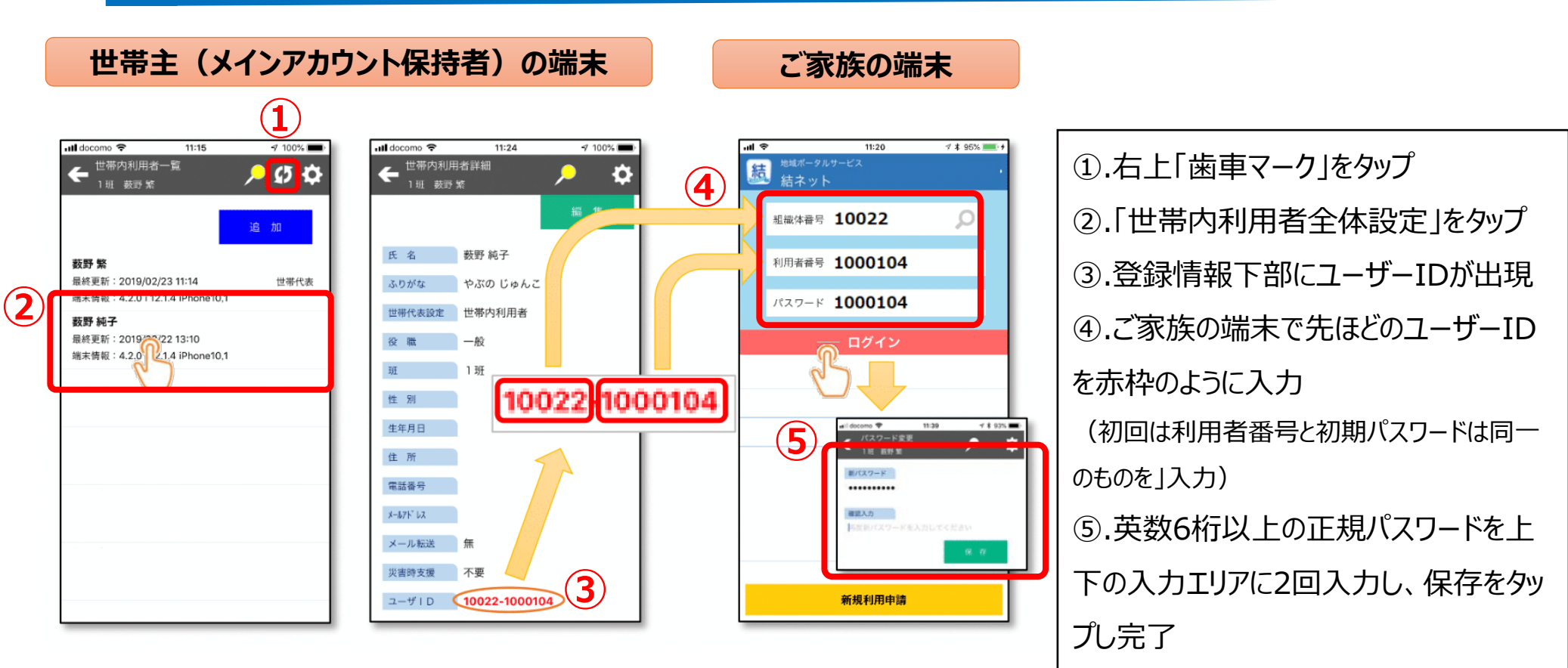